## How to access the Cell Phone Request forms

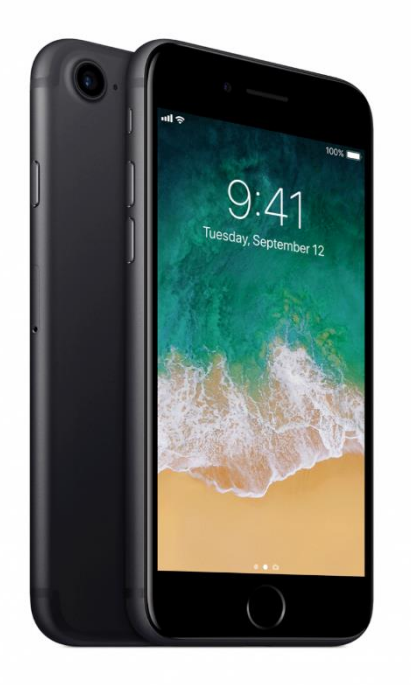

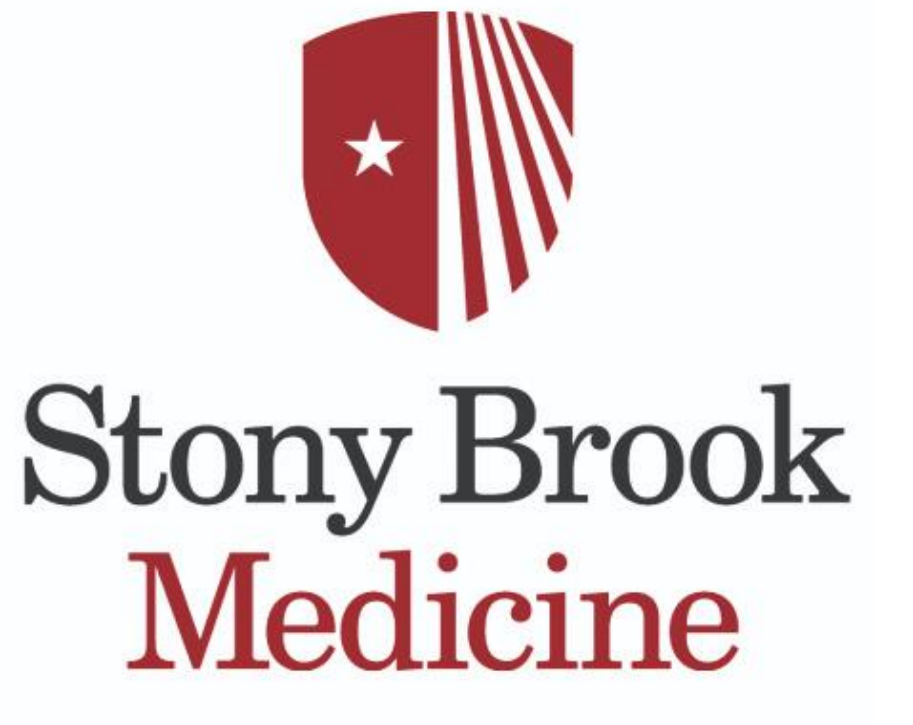

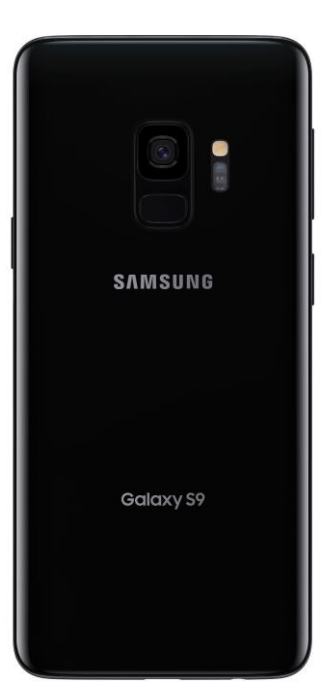

## On the intranet, click "Submit IT Tickets & Requests"

### The Latest

- Introducing ThePulse
- Celebrating East End Care
- SBUH Among America's 100 Best Hospitals<sup>™</sup>
- Long Island's First Mobile Stroke Unit
- SBM Diabetes Outcomes Top 10% Nationally
- Lung Cancer Research Shows Team Benefit
- SBM Groundbreaking Breast Cancer Research

[+] View all Stony Brook Medicine and Health Sciences Announcements

#### Events

25

AUG

3

SEP

7

SEP

Parkinson's Disease Support Gruyp

Ballroom Dancing with Parkinson's Disease

Autoinflammatory and Autoimmune Diseases: Pragmatic Approach & New Advances

view community eventsview cme events

### **Quick Links**

Citrix Apps: EMR/STARS/Powerchart

😳 Lawson System

Learning Management System (LMS)

Submit IT Tickets & Requests (Cherwell)

SB Safe - Patient Safety Reporting

Ask the CNO
Benefits
Careers

Compliance

### Click the link to **cherwell**

### Introducing Cherwell

### cherwell

The Stony Brook Medicine Information Technology Division has successfully implemented a new IT Service Nanagement Solution (ITSM) known as Cherwell. We are excited to offer this new system, which will take advantage of new processes and workflows for providing Information Technology support, as well as provide improved self-service Information Technology options to the Stony Brook Medicine community via a newly designed self-service portal.

Cherwell also provides a greater opportunity for collaboration with our partners at Stony Brook University dour vendors. A link to the SBMIT Cherwell self-service portal is available on the Intranet Portal, as well as on our Information Technology Portal.

https://sbm.cherwellondemand.com/CherwellPortal

Training materials for the new Cherwell Customer Self-Service Portal are available on the IT Training SharePoint Website:

#### IT Training SharePoint

We appreciate your patience and cooperation with this initiative. Thank you.

### Login with your UHMC (computer login)

| Stony Brook Medicine | Self-Service Portal                                                | Login 🦾 👔 |
|----------------------|--------------------------------------------------------------------|-----------|
| Home Reset Password  | Login ×                                                            |           |
|                      | Log in with your Cherwell account<br>USER ID<br>ksette<br>PASSWORD |           |
| ▶                    | Cancel Login                                                       |           |

### Click "Request Services"

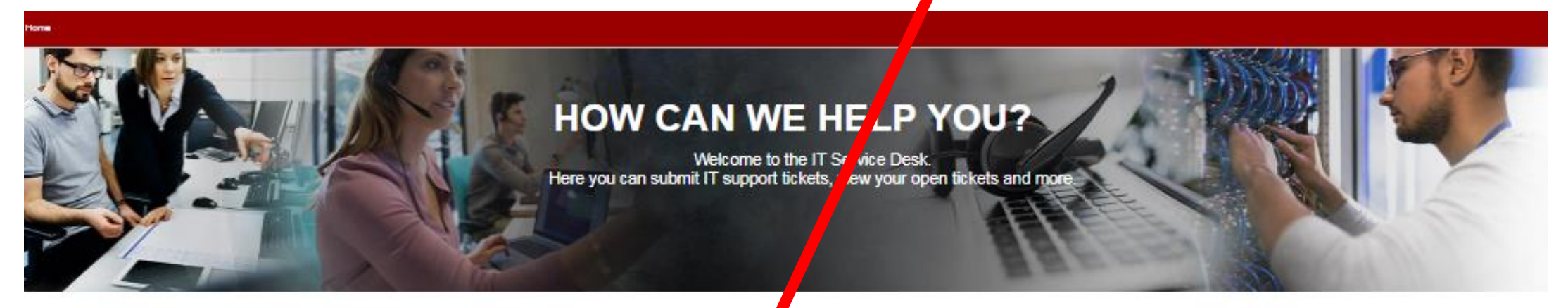

Any issues with patient care on application systems, such as Cerner, Eclipsys or PACS, SHOULD NOT be submitted bough the IT self-service portal.

Please call the Stony Brook Medicine Information Technology Help Desk at 631-444-HELP (4357) to report these issues.

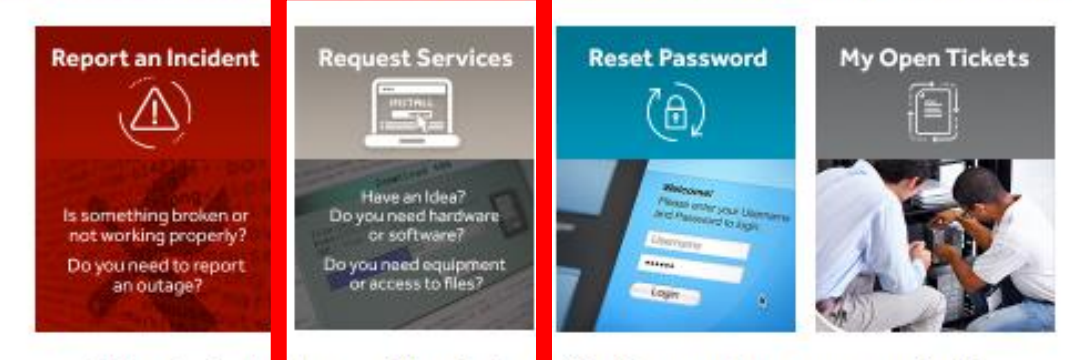

2

We're dedicated to providing rast, quality IT support to your organization. Service Desk Hours: 24 hours a day, 7 days a week.

### Click "Hardware"

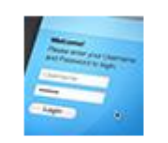

### **Access and Identity**

Support for Account Management, Network Shares and Outlook Email

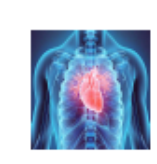

#### Ancillary

Support for Blood Bank, Cardiology, Lab & Radiology Departments

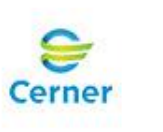

#### Cerner

Change Requests (i.e. PowerChart, SurgiNet, Cap Man, Patient Portal, HIE, Scheduling)

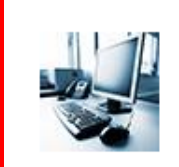

### Hardware

Support for Computers, Printers, Scanners, Roll Carts, Mobile Devices and Video Conference

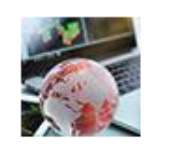

### Network/WiFi

Support for Networking, WiFi, CCTV and VPN

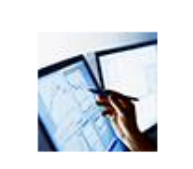

#### Software

Support for Clinical and Non-Clinical Software; Installations or Assistance

### Click "Mobile Device"

Hardware

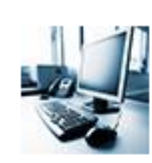

Support for Computers, Printers, Scanners, Roll Carts, Mobile Devices and Video Conference

| Computer Equipment                                                              | Digital Room Sign              | Mobile Device 👆                            |
|---------------------------------------------------------------------------------|--------------------------------|--------------------------------------------|
| Request a Quote for New<br>Computer Equipment or Relocate<br>Existing Equipment | Support for Digital Room Signs | Support for Cellular Phones and<br>Tablets |
|                                                                                 |                                |                                            |
| Printer                                                                         | Server                         | Video Conference                           |

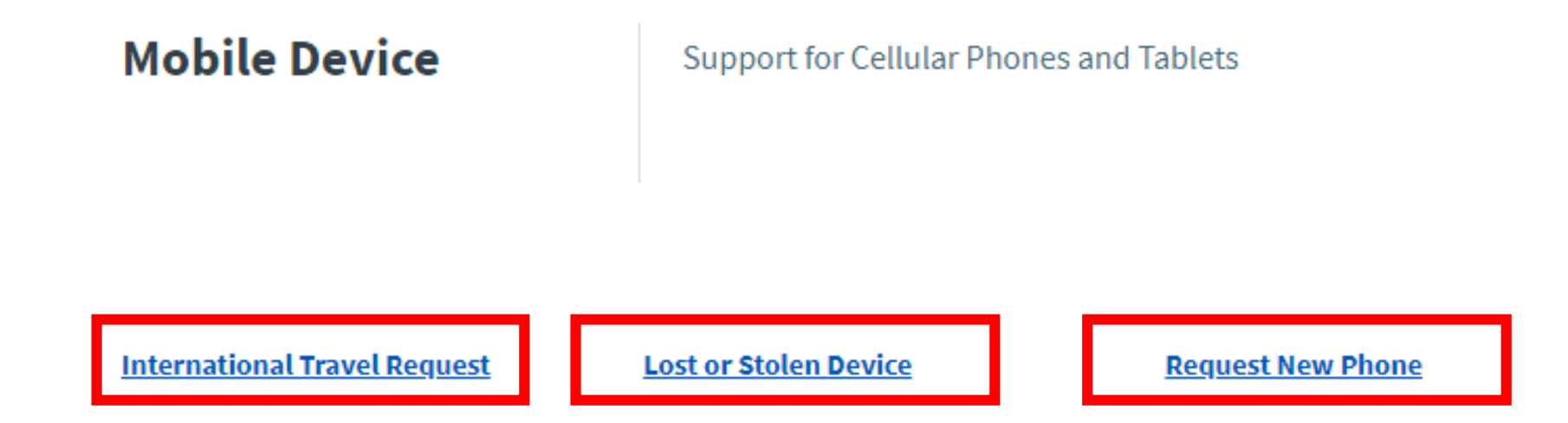

### Select and fill out the appropriate request form

- If you are leaving the country, click "International Travel Request."
- If you lost your phone, click "Lost or Stolen Device." A request for a replacement will also be issued when this is filled out.
- If you'd like a replacement phone or have never received a cell phone before, click "Request New Phone."

You're all done! Just wait for your request to be processed!

# Call the help desk at (631) 444-4357 if you have any questions.